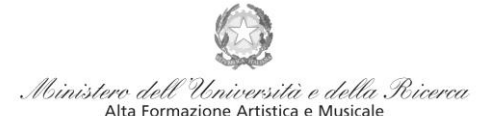

Conservatorio di Musica Niccolò Paganini - Genova Istituto di Alta Formazione Musicale

### VADEMECUM RICHIESTA RE-ISCRIZIONE

(ISCRIZIONE ANNI SUCCESSIVI AL PRIMO, PER STUDENTI GIÀ IMMATRICOLATI)

Corsi di 1° e 2° Livello a.a. 2021/2022 - Conservatorio di Musica Niccolò Paganini di Genova

### 1. CALCOLO CONTRIBUTO ANNUALE DI ISTITUTO

È necessario, - **prima di procedere all'iscrizione** *online* - calcolare l'importo esattamente dovuto, utilizzando la procedura disponibile sul sito web istituzionale www.conspaganini.it, nella sezione <u>Calcolo</u> <u>Contributi</u>.

Per calcolare l'importo esattamente dovuto, occorre procedere come di seguito descritto:

- Lo Studente, tramite il sito web istituzionale www.conspaganini.it, utilizza l'applicativo *Calcolo Contributi Calcolo Contributi Re-iscrizioni*, compilando le voci richieste; il sistema calcola preventivamente l'esatto importo dovuto;
- Lo Studente, avendo disponibile l'eventuale ISEE, lo allega;
- Al termine della procedura, l'applicativo genera un file pdf unico, contenente i dati ed i file allegati. TALE FILE PDF UNICO DOVRÀ ESSERE ALLEGATO NELLA SCHEDA FASCICOLO ALLIEVO DI CUI AL SUCCESSIVO PUNTO 6.

Si chiarisce che - nel caso di inserimento tardivo della domanda di re-iscrizione, dal 16 ottobre 2021 in poi - la procedura suddetta calcolerà automaticamente una cifra maggiorata dall'indennità di Mora - secondo gli importi indicati a pagina 14 del Manifesto degli Studi.

N.B: Le istituzioni per l'alta formazione artistica e musicale esonerano totalmente dal pagamento di qualsiasi tassa di iscrizione e di frequenza, nonché da tutti gli eventuali contributi, gli studenti beneficiari delle borse di studio e dei prestiti d'onore, nonché gli studenti risultati idonei al conseguimento delle borse di studio concesse dalle regioni e dalle province autonome che per scarsità di risorse non siano risultati beneficiari di tale provvidenza e gli studenti in situazione di handicap con un'invalidità riconosciuta pari o superiore al 66 per cento.

Per tali fattispecie, lo studente dovrà in ogni caso seguire la procedura sottoindicata per il contributo di frequenza, avendo cura di selezionare il "tipo di esonero" e di indicare come "importo versamento" 0, mentre non occorre generare alcun avviso di pagamento.

## 2. <u>SEGRETERIA ONLINE</u>

Tramite il sito web istituzionale *www.conspaganini.it*, utilizzare l'applicativo disponibile nella pagina *Segreteria Online* (visibile dalla Home Page del sito, sulla sinistra).

Dal menù principale, scegliere l'opzione 4. Gestione dati degli allievi già immatricolati (ovvero già allievi dell'Istituto)

| 1. Inserimento domanda di AMMISSIONE                                                                                  | Help 🌗 |
|----------------------------------------------------------------------------------------------------|--------|
| 2. Modifica domanda di AMMISSIONE                                                                                     | Help 🜗 |
| 3. Gestione richiesta di immatricolazione (iscrizione al 1º anno - ABILITATO dopo esito positivo esame di ammissione) | Help 🌗 |
| 4. <u>Gestione dati degli allievi già immatricolati (ovvero già allievi dell'Istituto)</u>                            | Help 🌗 |
| 5. Inserimento domanda per i Privatisti                                                                               | Help 🌗 |
| 6. Modifica domanda per i Privatisti                                                                                  | Help 🌗 |
| 7. Inserimento nuovi esami da sostenere (Privatisti GIA' IMMATRICOLATI)                                               |        |
| 8. Comunicati                                                                                                    | Help 🌗 |
| 0. Esci                                                                                                    |        |

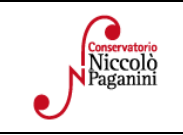

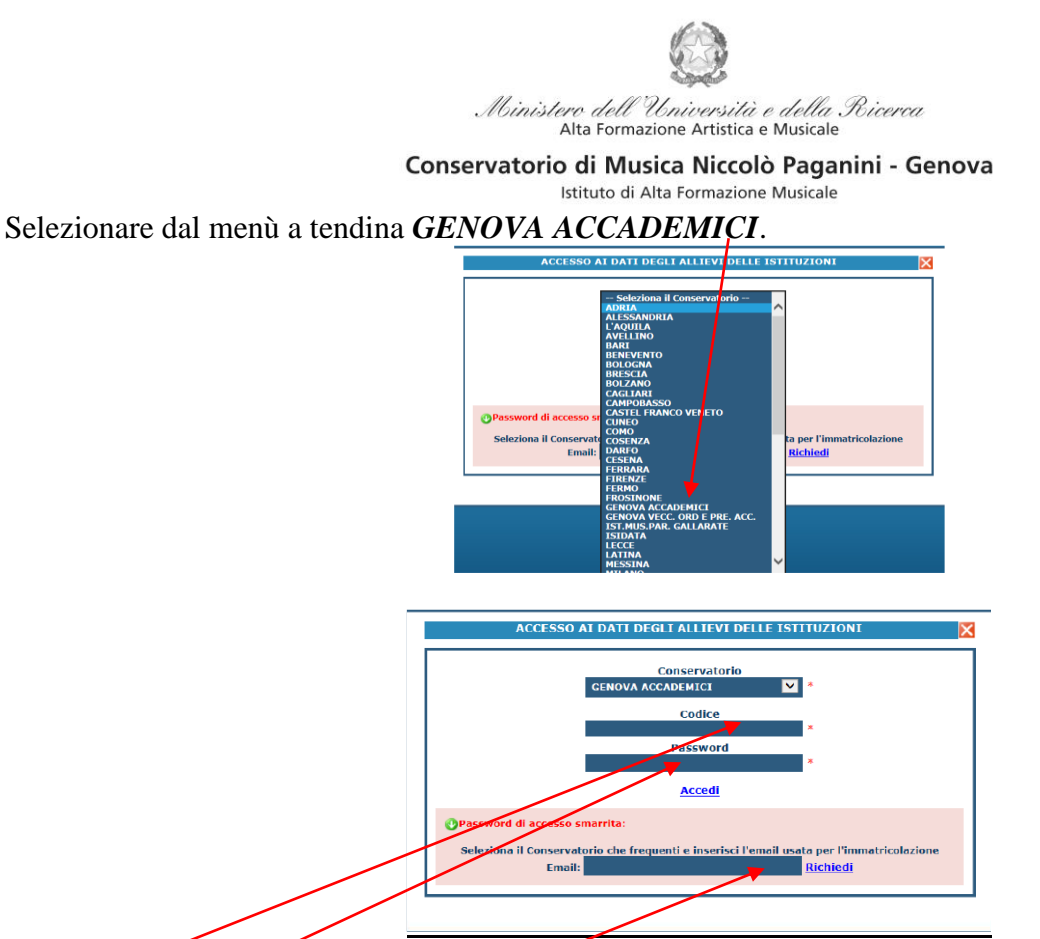

Inserire Codice e Password personali (già assegnate in sede di immatricolazione). Nel caso di dimenticanza di tali dati, inserire l'indirizzo Email che risulta nei dati del Conservatorio e cliccare su: "*Richiedi*". Il sistema invierà all'Email indicata le credenziali relative (Codice e Password).

|                                                                                                    | rogout 🐢 |
|----------------------------------------------------------------------------------------------------|----------|
| Si rammenta, per quanto riguarda gli utenti con browser Galari Mobile, che il primo tap sulle icone apre l'eventuale tooltip informativo e il secondo esegue la procedura richiesta. |          |
| 1. Gestione Dati principale                                                                                                    | Help 🖓   |
| 2. Biblioteca Istituto                                                                                                    |          |
| 3. Cambio password                                                                                                    | Help 🖓   |
| 4. Impegni lezioni e pesenze già effettuate (kucara in fazz di tori, i dazi posor asama annal a Ptaronziana portablis NON avar adistito)                                             |          |
| 5. Comunicati                                                                                                    | Help 🕀   |

# 3. COMPILAZIONE QUESTIONARIO DEL NUCLEO DI VALUTAZIONE

Nella videata successiva, nel *TAB* **Anagrafica** si procede, in maniera molto semplice, a compilare il questionario del Nucleo di Valutazione. Cliccare su *Compila Questionario* 

| Gestione Dati principale                                                                                                    |                                                                                                    |
|----------------------------------------------------------------------------------------------------|----------------------------------------------------------------------------------------------------|
| Anagrafica Gestione Esami Gestione Tasse                                                                                                | Controllo Crediti Controllo Crediti D.M. 124 Fascic No Allievo Stampe / Offerta Formativa                                                                                                    |
| (4) In questa pagina vedete i dati anagrafici attualmente regie<br>valori nella colonna gialla di destra e cliccate su 'Invia richiesta | strati dal Conservatorio (colonna verde a sinistra). Per inviare richiesta di modifica dei dati, modificate i<br>2. Le comunicazioni sui cambiamenti accettati e\o rifiutati potete leggerle nella casella qui sotto. |
| Comunicazioni dal Conservatorio:                                                                                                    | Compila Questionario                                                                                                    |
| Nessuna comunicazione presente da parte del Conservatorio                                                                               |                                                                                                    |
| 0                                                                                                    | a nelle quele consume colorismente del mente e tendine CENOVA                                                                                                    |

Si accede ad una nuova pagina nella quale occorre selezionare dal menù a tendina *GENOVA ACCADEMICI* e reinserire le stesse credenziali (Codice e Password), già inserite per entrare nella suddetta opzione (4. Gestione dati degli allievi già immatricolati (ovvero già allievi dell'Istituto)

| Conservatorio<br>Niccolò | 16145 Genova - Via Albaro n. 38<br>Tel. +39 010318683 - +39 0103620747 - Fax +39 0103620819<br>Codice Fiscale 80043230103 - Cod. Mecc. GEST010004 |
|--------------------------|----------------------------------------------------------------------------------------------------|
| Paganini                 | www.conspaganini.it<br>Direzione: direttore@conspaganini.it<br>Amministrazione: diramm@conspaganini.it                                            |

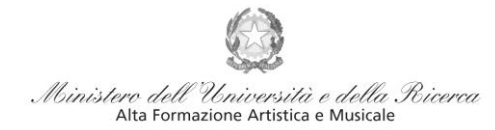

#### Conservatorio di Musica Niccolò Paganini - Genova

|                 | Istitu                   | to di Alta Formazione Music                                                                                                    | ale       |
|-----------------|--------------------------|----------------------------------------------------------------------------------------------------|-----------|
| Ose data-       | Data odlerna: 20/06/2016 | 13:32:00                                                                                                    | Contained |
| SERVIZI ISIDATA | QUESTIONARI              |                                                                                                    |           |
|                 |                          |                                                                                                    |           |
|                 |                          |                                                                                                    |           |
|                 |                          |                                                                                                    |           |
|                 |                          | UTENTE                                                                                                    |           |
|                 |                          | PASSWORD                                                                                                    |           |
|                 |                          |                                                                                                    |           |
|                 |                          | Login > Invia <                                                                                                    |           |
|                 |                          | Ai sensi dell'art. 13 del D.Lgs. n. 196/2003<br>"Codice in materia di protezione dei dati<br>personali" individue la Isidate Sri come<br>"Titolare" del tratamente denli stensi |           |
|                 |                          | L'Isidata gestisce tali dati mediante<br>strumenti informatici in modo de garantire la<br>loro sicurezza e riservatezza. Pertanto si                                            |           |
|                 |                          | assicura che l'identità dell'utente che<br>compita il Questionario online non sarà in<br>alcun modo riconducibile al ai giudizi<br>espressi nel questionario stesso.            |           |
|                 |                          |                                                                                                    |           |

Nella videata successiva vi sono le domande alle quali è necessario rispondere, scegliendo tra le varie risposte nei menù a tendina.

| Questionario iscritti da compilare a partire dal II anno di corso)                                                             |          |   |
|----------------------------------------------------------------------------------------------------|----------|---|
| Pagina 01 << < 1 > (seleziona la risposta di ogni domanda, al termine, nell'ultima pagina, cliccare << INVIA Questionario      | 22)      |   |
| 🝺 Informazioni Generali                                                                                                    |          |   |
| 9 Genere                                                                                                    | SCEGLI   | ~ |
| W Maturità Conseguita                                                                                                    | SCEGLI   | ~ |
| Maturità Conseguita: Altro (Specificare)                                                                                       |          | 0 |
| Eventuale titolo di istruzione superiore già conseguito (specificare titolo, livello e disciplina):                            |          | 0 |
| 😻 Iscritto al:                                                                                                    | - SCEGLI | ~ |
| 🖷 Iscritto al: Altro (Specificare)                                                                                             |          | 0 |
| Nome e Anno di Corso (Facoltativo)                                                                                             |          | 0 |
| Volgi parallelamente un'attività lavorativa?                                                                                   | SCEGLI   | v |
| 🙀 A. Accesso al Corso di Studi                                                                                                 |          |   |
| 9 A1. Le informazioni sul Corso di Studi sono complete e facili da reperire?                                                   | SCEGLI   | Y |
| A2. Le modalità e le procedure di ammissione sono trasparenti?                                                                 | SCEGLI   | v |
| A3. Le procedure per il riconoscimento dei crediti/debiti "in ingresso" sono chiare?                                           | SCEGLI   | ~ |
| 🦞 A4. I servizi di orientamento "in ingresso" sono efficaci?                                                                   | SCEGLI   | v |
| 🔒 B. Struttura del Corso di Studi                                                                                              |          |   |
| B1. Il carico di studio/lavoro richiesto dal Corso di Studi è complessivamente sostenibile?                                    | SCEGLI   | ~ |
| B2. Il carico di studio/lavoro richiesto dalle discipline è proporzionato al numero dei crediti assegnati?                     | SCEGLI   | V |
| 📽 B3. L'organizzazione della didattica (calendario generale delle attività, orario delle lezioni e degli esami,) è funzionale? | SCEGLI   | × |
| 9 B4. Le informazioni riguardanti il Corso di Studi sono comunicate in modo chiaro e tempestivo?                               | - SCEGLI | ~ |

#### Al termine della compilazione, inviare il Questionario

| 🔐 G. Servizi                                                                                                    |                     |   |
|----------------------------------------------------------------------------------------------------|---------------------|---|
| 9 G1. Ritieni adeguate la qualità e l'organizzazione dei seguenti servizi? - a) Segreteria Studenti                      | SCEGLI              | V |
| 9 G1. Ritieni adeguate la qualità e l'organizzazione dei seguenti servizi? - b) Diritto allo studio                      | SCEGLI              | V |
| Ø G1. Ritieni adeguate la qualità e l'organizzazione dei seguenti servizi? - c) Biblioteca ed eventuale mediateca        | SCEGLI              | V |
| 9 G1. Ritieni adeguate la qualità e l'organizzazione dei seguenti servizi? - d) Sito web istituzionale                   | SCEGLI              | v |
| jH. Ulteriori Considerazioni                                                                                             |                     |   |
| 9 H1. La comunicazione tra gli Organi di governo (Direttore, Consiglio Accademico, ecc.) e gli studenci è soddisfacente? | SCEGLI              | v |
| # H2. La comunicazione tra la Consulta e gli studenti è tempestiva ed efficace?                                          | SCEGLI              | v |
| 9 H3. Ritieni che la preparazione culturale finora acquisita sia adeguata?                                               | SCEGLI              | V |
| 9 H4. Ritieni che la preparazione professionale finora acquisita sia adeguata?                                           | SCEGLI              | V |
| JI. Soddisfazione Complessiva                                                                                            |                     |   |
| I1. Complessivamente ti ritieni soddisfatto del Corso di Studi?                                                          | SCEGLI              | V |
| الله المعالم المعالم المعالم المعالم المعالم المعالم المعالم المعالم المعالم المعالم المعالم المعالم المعالم ال          |                     |   |
| a) la criticità che dovrebbe essere affrontata                                                                           |                     | 0 |
|                                                                                                    |                     | ^ |
| 😢 b) li punto di forza                                                                                                   |                     | ~ |
| 😸 M. Fornisci qualche suggerimento per il miglioramento dell'Istituzione                                                 |                     |   |
| Tarta Libera                                                                                                    |                     | ^ |
| e resto Ebero                                                                                                    |                     | ~ |
| - Se hai altre osservazioni, oltre a quanto scritto sopra, puoi riportari                                                | a in questo spazio. |   |
|                                                                                                    |                     |   |
|                                                                                                    | ~                   |   |
|                                                                                                    |                     |   |

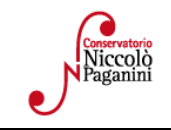

16145 Genova - Via Albaro n. 38 Tel. +39 010318683 - +39 0103620747 - Fax +39 0103620819 Codice Fiscale 80043230103 - Cod. Mecc. GEST010004 www.conspaganini.it Direzione: direttore@conspaganini.it Amministrazione: diramm@conspaganini.it

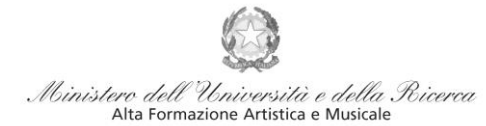

Conservatorio di Musica Niccolò Paganini - Genova Istituto di Alta Formazione Musicale

## 4. ISCRIZIONE

Dopo aver compilato ed inviato il questionario, chiudendo la pagina si torna alla videata principale. Cliccando sul *TAB* **Gestione Esami** si ha, in maniera molto semplice, la possibilità rinnovare le iscrizioni, come di seguito descritto.

| Gestione Dati princip                                                                                                    | ale                                                                              |                                           |                                                              |                                                                                                    |                                                                  |                            |                        |                           |                                 |                              |            |
|----------------------------------------------------------------------------------------------------|----------------------------------------------------------------------------------|-------------------------------------------|--------------------------------------------------------------|----------------------------------------------------------------------------------------------------|------------------------------------------------------------------|----------------------------|------------------------|---------------------------|---------------------------------|------------------------------|------------|
| Dati Anagrafici                                                                                                    | Gestion                                                                          | e Esami                                   | Gestio                                                       | one Tasse                                                                                                    | Fascicolo Alliev                                                 | 0                          | st                     | ampe                      |                                 |                              |            |
| Esami                                                                                                    |                                                                                  |                                           |                                                              |                                                                                                    |                                                                  |                            |                        |                           |                                 |                              |            |
| 🗏 Legenda per disti                                                                                                    | nzione Corsi/I                                                                   | sami nella griglia                        | a e delle o                                                  | perazioni che è po                                                                                            | ossibile effettuare:                                             |                            |                        |                           |                                 |                              | 00         |
| In grigio le richiest                                                                                                    | e di nuovi esam                                                                  | ii sostenuti                              | (i) In cel                                                   | este le richieste pe                                                                                          | r nuovi corsi                                                    | (i) In v                   | erde gli e             | sami <u>giá re</u>        | gistrati da                     | al Coservatorio              |            |
| Modificare un esame<br>Attenzionel Inserire <u>si</u><br>Attenzionel Inserire <u>si</u><br>con voto già assegnato.<br>Clicca per inserire u | iti puol:<br><b>X</b> Eliminare un<br><u>lo</u> gli esami effet<br>n nuovo esame | esame<br>tivamente sostenuti<br>sostenuto | Per i nuov<br>Modific<br>• <u>Clicca</u><br>• <u>Iscrivi</u> | f corsi puoi:<br>are un corso   KElin<br>per inserire un nuo<br>corso princ, per l'A<br>corso princ, per il i | iinare un corso<br><u>vo corso</u><br>.A. corrente<br>100vo A.A. | Per un e                   | same glà<br>renotazio  | registrato pu<br>ne esame | oi effettuar<br><u> /</u> Richi | re una:<br>esta di modifiche |            |
| Griglia Corsi/Esar                                                                                                    | n <mark>i: Help voti:</mark><br>a: A.A. decr., A                                 | anno decr., Corso                         | <b>∨</b>   <b>⊑</b>                                          | REISCRIZIONE     Iscrizione al corso     Cliccando, la proces                                                 | principale.<br>Jura i iscriverà in                               | li iscrizion<br>st. e nuov | e ai corsi<br>vi corsi | 🖨 Stamp                   | a domano                        | da di prenotazio             | mi esami   |
| Operazioni Ann<br>Accade                                                                                                    | o<br>mico Anno Rip                                                               | et.                                       | Scuol                                                        | (Indirizzo/laureo) j<br>2015/2016.<br>Dopo aver effettual                                                     | principale<br>per Il nuovo A.A.                                  | ins.Prep.                  | Voto<br>Esame          | Data<br>esame             | Nº<br>Comm.                     | Sessione                     | A.A<br>Esa |
| 2014/                                                                                                    | 1015 5 R                                                                         | EP COMPOSIZIONE                           |                                                              | righe celesti delle r                                                                                         | ichieste per nuovi                                               | IGI                        |                        | 25/06/2015                | 1                               | AUTUNNALE                    | 2014/      |
| 2014/2                                                                                                    | 015 5 R                                                                          | IP LETTURA DELLA                          | PARTITURA                                                    | corsi.                                                                                                    |                                                                  | CARDO                      |                        |                           |                                 |                              | 2014/      |

Per la re-iscrizione (anni successivi al primo) al corso principale, nella sezione centrale in azzurro cliccare sulla terza voce "*Iscrivi corso princ. per il nuovo A.A.*". Un messaggio vi chiederà conferma dell'inserimento della re-iscrizione per il nuovo anno accademico. Apparirà, quindi, una riga in azzurro nella griglia sottostante, come da esempio seguente

| Gestione Dati                                         | principale                                             |                  |                  |                  |                                                                                                    |                                      |
|-------------------------------------------------------|--------------------------------------------------------|------------------|------------------|------------------|----------------------------------------------------------------------------------------------------|--------------------------------------|
| Anagrafica                                            | Gestione I                                             | Esam             | Ges              | tione            | sse Controllo Crediti Controllo Crediti I                                                                                                    | D.M. 124 Fascicolo Allievo           |
| Esami<br>In grigio le i                               | richieste di <u>n</u>                                  | Inseri<br>uovi e | mento<br>sami so | stenut           | <sup>1)</sup> In celeste le richieste per <u>nuovi co</u>                                                                                                    | rsi <sup>(1)</sup> In verde          |
| Per i nuovi esami                                     | sostenuti puo                                          | i:<br>Ilminar    |                  |                  | Per i nuovi corsi puol:                                                                                                    | Per un esame                         |
| Attenzionel In<br>voto già assegna     Clicca per ins | nserire <u>solo</u> gli<br>to.<br><b>serire un nuo</b> | esami<br>vo esa  | effettiv         | imente<br>tenuto | enuti con<br>• <u>Clicca per inserire un nuovo corso</u><br>• <u>Iscrivi corso princ. per l'A.A. corren</u><br>• <u>Iscrivi corso princ. per il nuovo A.A</u> | te                                   |
| 📕 Griglia Cors                                        | i/Esami: He                                            | lp voti          | . @              |                  | di iscri 🗇 Stampa domande di iscri                                                                                                    | izione ai corsi   🎒 Stampa doma      |
| A Ordinament                                          | o griglia: A.                                          | A. deci          | ., Anno          | decr.,           | so 🛛 🗸   🂺 <u>Metti in primo piano nuovi esa</u>                                                                                                    | mi sost. e nuovi corsi               |
| Operazioni                                            | Aprilo<br>Accademico                                   | Anno             | Anno<br>Princ.   | Ripet.           | Scuola\Corso                                                                                                    | Area                                 |
| 18                                                    | 2018/2019                                              | 2                | 2                |                  | LINO (Triennio)                                                                                                    | •                                    |
| 12                                                    | 2017/2018                                              | 1                | 3                |                  | va finale - T                                                                                                    | Attività formative alla prova finale |

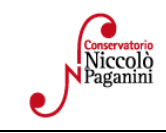

Ministero dell'Università e della Ricerca Alta Formazione Artística e Musicale

Conservatorio di Musica Niccolò Paganini - Genova

Istituto di Alta Formazione Musicale

## 5. <u>TASSE E CONTRIBUTI</u>

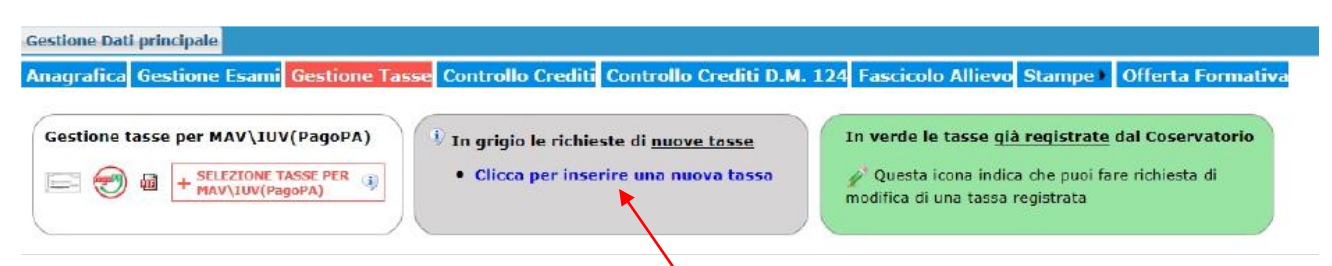

Nella scheda **Gestione Tasse**, le tasse inserite nei precedenti anni sono visibili in verde (in basso). Per inserire un nuovo pagamento, cliccare la voce *Clicca per inserire una nuova tassa pagata*. Occorre inserire due tipologie di pagamento: *Contributi di Frequenza* e *Tasse*.

#### <u>Contributi di Frequenza</u>

I Contributi di frequenza (eventualmente rateizzati ed indicati nel Manifesto degli Studi a.a. 2020/2021, da pag.12 in poi, e recentemente modificati dal nuovo <u>Regolamento sulla Contribuzione Studentesca</u>, al quale si rinvia per gli esoneri totali o parziali) sono pagabili esclusivamente **Con il sistema** *PagoPa* (*sistema di pagamento ordinario*)

Il "Tipo Tassa" da selezionare è "CONTRIBUTO ANNUALE ACCADEMICI- (PagoPa)" nel caso di pagamento di quota intera oppure "CONTRIBUTO ANNUALE ACCADEMICI - 1A RATA - (PagoPa)", nel caso di pagamento rateizzato (per la seconda rata, pagabile dal 1.01 al 20.03, selezionare "CONTRIBUTO ANNUALE ACCADEMICI - 2A RATA - (PagoPa)", il cui importo è indicato nel PDF del calcolo contributi, già generato e allegato nella propria pagina).

Gli importi sono quantificati direttamente dallo Studente con l'utilizzo dell'applicativo *Calcolo Contributi* di cui al Punto 1. Il bollettino *IUV* viene generato automaticamente e gli unici campi da compilare sono l'eventuale esonero e l'importo versamento.

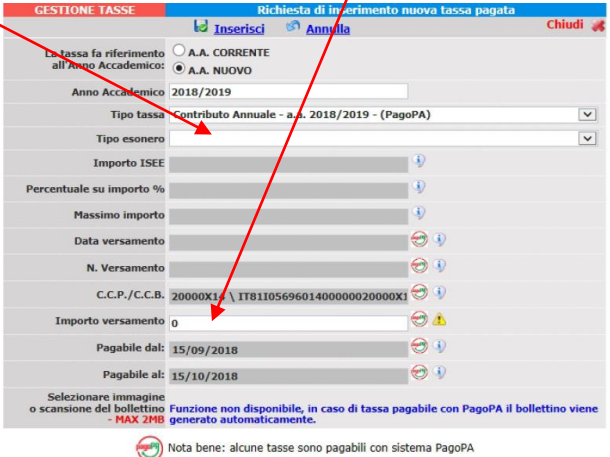

Inseriti tali dati, cliccare su Inserisci. Il sistema crea una nuova riga all'interno della Gestione Tasse

| Operazioni Allegato | MAV\PagoPA | Tipo tassa                         | ISEE/U | Perc. su<br>Importo | Mssimo<br>Importo | Importo<br>versamento | A/A:      | Scadenza<br>versamento | N.<br>Versamento | Data<br>versamento |
|---------------------|------------|------------------------------------|--------|---------------------|-------------------|-----------------------|-----------|------------------------|------------------|--------------------|
| / 🗶 🗕 🚽             | Ð          | Contributo Annuale - a.a. 2018/201 | 20000  |                     |                   | 800                   | 2018/2019 | 15/10/2018             |                  |                    |

L'operazione inserita è ancora modificabile, in caso di errore, oppure eliminabile del tutto.

| Conservatorio<br>Niccolò<br>Paganini | 16145 Genova - Via Albaro n. 38<br>Tel. +39 010318683 - +39 0103620747 - Fax +39 0103620819<br>Codice Fiscale 80043230103 - Cod. Mecc. GEST010004<br>www.conspaganini.it<br>Direzione: direttore@conspaganini.it |
|--------------------------------------|----------------------------------------------------------------------------------------------------|
|                                      | Amministrazione: diramm@conspaganini.it                                                                                                    |

5

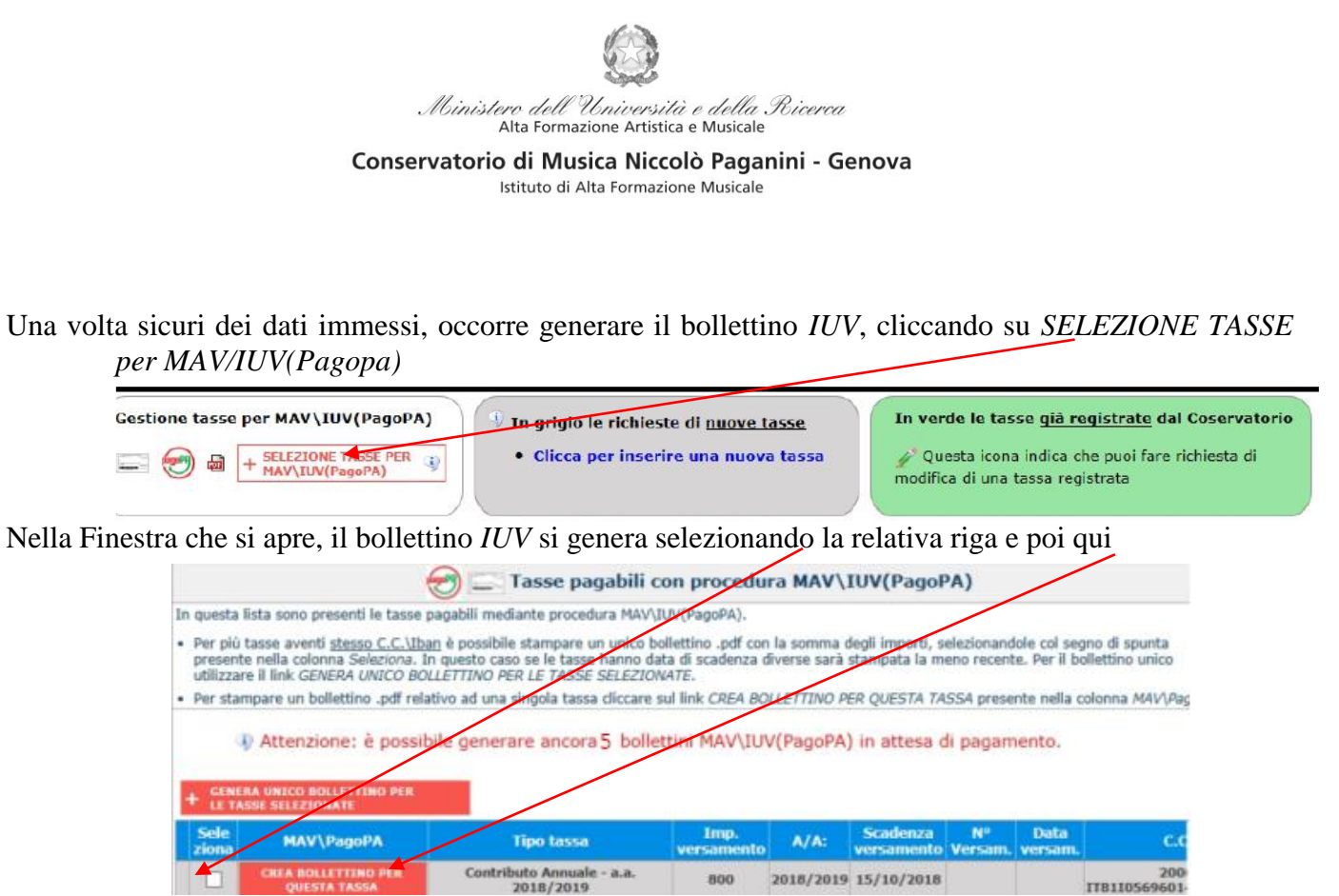

A questo punto si dispone del file pdf, con tutti i dati immessi e le altre informazioni necessarie al versamento. Attraverso il sistema *PagoPA* è possibile effettuare il pagamento presso le banche e altri prestatori di servizio di pagamento aderenti all'iniziativa tramite i canali da questi messi a disposizione (come ad esempio: home banking, ATM, APP da smartphone, sportello, ecc). L'elenco dei punti abilitati a ricevere pagamenti tramite *PagoPA* è disponibile alla paginahttp://www.agid.gov.it/pagopa. Ricordarsi di allegare - nel TAB Fascicolo Allievo - il file pdf unico generato dall'applicativo *Calcolo Contributi* di cui al Punto 1, relativamente al contributo annuale.

#### <u>Tasse</u>

Le *Tasse* (Governative e Regionali), invece, devono essere pagate unicamente con versamento postale o bancario (vecchio sistema), inserendo la "*Data versamento*" ed allegando i relativi bollettini/pdf. L'importo dovuto esce in automatico. Nella videata principale, cliccare sul *TAB* Tasse.

| Periodo per gestione Richie                                                                  | ste di Immatricol <i>a</i> zione chiuso,                                      | impossibile apportare modifiche | e. |
|----------------------------------------------------------------------------------------------|-------------------------------------------------------------------------------|---------------------------------|----|
| Tipo tassa                                                                                   |                                                                               |                                 | ~  |
| Tipo esonero                                                                                 |                                                                               |                                 | ~  |
| С.С.Р./С.С.В.                                                                                |                                                                               |                                 |    |
| N. Versamento                                                                                |                                                                               |                                 |    |
| Data versamento                                                                              |                                                                               |                                 |    |
| Anno accademico                                                                              | 2021/2022                                                                     |                                 |    |
| Importo ISEE<br>(la fascia reddituale è calcolata<br>automaticamente dal sistema)            |                                                                               | Ð                               |    |
| Percentuale su importo %                                                                     |                                                                               | 4                               |    |
| Massimo importo                                                                              |                                                                               | 3                               |    |
| Imp. versamento<br>Virgola per separare decimali. NON<br>inserire simbolo € (es.: 11.150,70) | •                                                                             |                                 |    |
| Note:                                                                                        |                                                                               |                                 | ÷  |
| Selezionare immagine<br>o scansione del bollettino<br>- MAX 10MB                             | Scegli file Nessun file selezionato<br>(N.B.: solo file di tipo immagine JPG, | JPEG,PNG,PDF)                   |    |
| Attenzio                                                                                     | ne: non sono ammesse immagini mag                                             | giori di <u>10MB</u> .          |    |

Quindi cliccare sulla voce Inserisci tassa e selezionare:

| Viccolò<br>Paganini | 16145 Genova - Via Albaro n. 38<br>Tel. +39 010318683 - +39 0103620747 - Fax +39 0103620819<br>Codice Fiscale 80043230103 - Cod. Mecc. GEST010004<br>www.conspaganini.it<br>Direzione: direttore@conspaganini.it<br>Amministrazione: diramm@conspaganini.it |
|---------------------|----------------------------------------------------------------------------------------------------|
|---------------------|----------------------------------------------------------------------------------------------------|

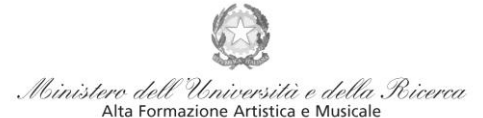

Conservatorio di Musica Niccolò Paganini - Genova Istituto di Alta Formazione Musicale

1. "TASSA (GOVERNATIVA) DI ISCRIZIONE)" di 21,43€

2. Una tra: "TASSA REGIONALE - SINO A € 15.093,53,; "TASSA REGIONALE - DA € 15.093,54 A € 30.187,06"; "TASSA REGIONALE - OLTRE € 30.187,06 (importo variabile a seconda del proprio Isee).

### 6. ALLEGA DOCUMENTAZIONE

Nel *TAB* **Allega documentazione** occorre allegare quanto di seguito descritto, essendo ammessi solo file **pdf** non superiori a 2 MB:

• Il file PDF Unico di cui al Punto 1, generato dall'applicativo Calcolo Contributi - Calcolo Contributi Immatricolazioni, con allegato l'eventuale ISEE.

| Anagrafica                                                                                                    | Esami sostenuti e Piano Studi   | Controllo Crediti | Controllo Crediti D. | м. 124   | Tasse    | Stampe      | Allega documentazione |  |  |  |
|----------------------------------------------------------------------------------------------------|---------------------------------|-------------------|----------------------|----------|----------|-------------|-----------------------|--|--|--|
| DOCUMENTAZIONE - per la richiesta di Immatricolazione Tra i dati visualizzati non è possibile modificare quelli inseriti a suo tempo per la richiesta di ammissione presentata al Conservatorio (es. dati anagrafici e\o tasse).  |                                 |                   |                      |          |          |             |                       |  |  |  |
| 1 Mediante questo modulo potete inserire i documenti del tipo sotto indicato in base alle istruzioni che vete ricevuto dal Conservatorio, ad esempio se vi è stato chiesto di allegare copia formato PDF della carta di identità. |                                 |                   |                      |          |          |             |                       |  |  |  |
| Sono ammessi solo file .doc, .pdf, .txt, .xls, .png, jpg e non superiori a 2 MB ciascu p                                                                                                    |                                 |                   |                      |          |          |             |                       |  |  |  |
|                                                                                                    | Seleziona documento da allegare |                   | Sfoglia              | Inserisc | i docume | <u>ento</u> |                       |  |  |  |
| Oggetto documento (es. carta id., Cod. fiscale<br>ect)                                                                                                    |                                 |                   |                      |          |          |             |                       |  |  |  |
|                                                                                                    | Elenco allegati                 |                   |                      |          |          |             |                       |  |  |  |

- Il modulo di autocertificazione del titolo di studio, laddove sia mutata la situazione precedentemente dichiarata.(cliccare <u>qui</u>): conseguimento diploma di maturità, iscrizione all'università
- Certificazione attestante l'invalidità pari o superiore al 66%, nel caso di esonero.
- Ricevuta rilasciata da Aliseo relativa alla richiesta dei benefici economici, nel caso di richiesta.
- **Ricevuta di pagamento della tassa regionale,** se pagata per conto Università (studenti in regime di doppia iscrizione).
- Modulo per la richiesta di integrazione e/o modifiche del piano di studi e per la richiesta di riconoscimento crediti (allegare idonea documentazione a supporto). Cliccare <u>qui</u> per il modulo.

<u>Conclusa la procedura, non sarà necessario inviare documentazione cartacea, ricevendo gli interessati una conferma di registrazione della domanda di re-iscrizione, via *email.*</u>

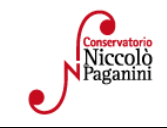